## LACA – Windows Mobile Email Setup

To setup Windows Mobile on your phone click "Start" then "Messaging"

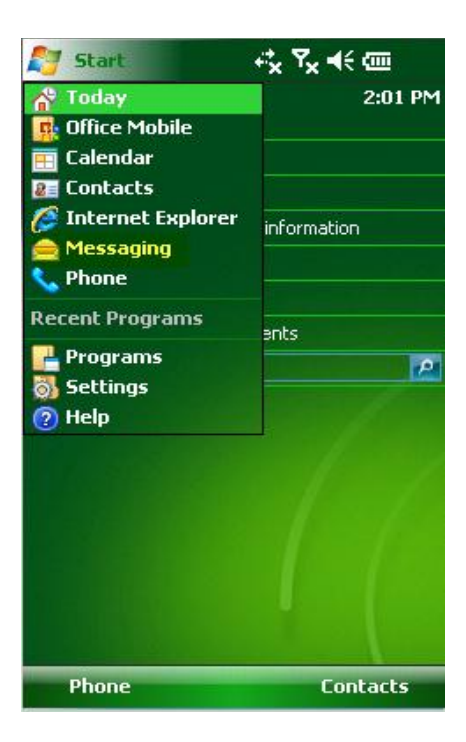

## Next select "Setup E-mail"

| Messaging      |                    | ≓x Yx € | × |
|----------------|--------------------|---------|---|
| Select an Acco | INT                |         |   |
| Text Messa     | ges                |         |   |
| Getup E-mail   | il<br>a new accoun | t       |   |
|                |                    |         |   |
|                |                    |         |   |
|                |                    |         |   |
|                |                    |         |   |
|                |                    |         |   |
|                |                    |         |   |
|                |                    |         |   |
|                |                    |         |   |
| C-l-+          |                    |         |   |
| Select         |                    | Menu    |   |

Next Enter your LACA email address and password.

| 🦺 Messaging 🛛 🤻 🎝 🕹            |   |
|--------------------------------|---|
| E-mail Setup                   | 2 |
| E-mail address:                |   |
| Enter your LACA email address  | ] |
|                                |   |
|                                |   |
| Password:                      | , |
| Enter your LACA email password | ] |
| Save password                  |   |
|                                |   |
|                                |   |
|                                |   |
|                                |   |
|                                |   |
|                                |   |
|                                |   |
|                                |   |
| Cancel 🚟 Next                  |   |

Next uncheck the "Try to get e-mail settings automatically from the internet" and click next

| 🏄 Messaging 🛛 🖧 🤻                                                                                                  |   |
|----------------------------------------------------------------------------------------------------|---|
| E-mail Setup                                                                                                    | 2 |
| Try to get e-mail settings automatically<br>from the Internet<br>Uncheck this box<br>Read Privacy Statement online |   |
| Previous 🔤 Next                                                                                                    |   |

Next under "your e-mail provider" Select "Exchange Server"

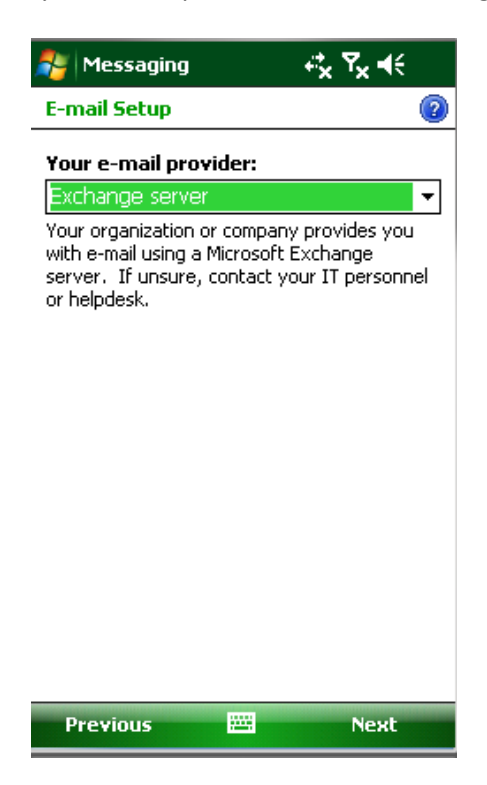

Click "Next"

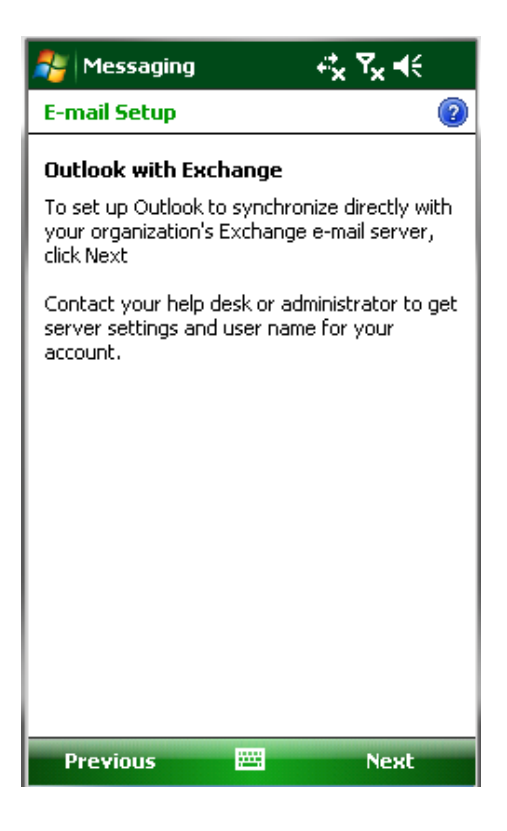

Next enter your LACA email address and make sure you uncheck the box by 'Attempt to detect Exchange Server Settings automatically" then click "Next".

| 🎥 Messaging 🦳 🖧 🔩                                                                       |   |
|-----------------------------------------------------------------------------------------|---|
| Enter Email Address                                                                     | 2 |
| Email address:<br><u>Enter your LACA</u> email address<br>(Example: help@microsoft.com) |   |
| Attempt to detect Exchange Server<br>Settings automatically                             |   |
| Cancel 🗮 Next                                                                           |   |

Next enter the mail server address "owa.laca.org" be sure to put a check box by "This server requires an encrypted (SSL) connection.

| 🏄 Messaging 🛛 🖧 🔩                                                                                                    |          |
|----------------------------------------------------------------------------------------------------|----------|
| Edit Server Settings                                                                                                    | 2        |
| Edit Server Settings   Server address:   Owa.laca.org   Note: This is the same as your Outlook   Web Access server address.   ✓   This server requires an encrypted (SSL) connection | <u> </u> |
| Back 🕮 Next                                                                                                    |          |

Next enter your LACA Email username and password for Domain put "Ourgang" and you can save the password if you wish. Then click "Next"

| Messagin                                                           | g <b>+‡<sub>x</sub> Ÿ<sub>x</sub> 4</b> €                       |   |
|--------------------------------------------------------------------|-----------------------------------------------------------------|---|
| User Informa                                                       | tion                                                            | ? |
| User name: (<br>Password:<br>Domain:<br>Save passw<br>(required fo | nter your LACA username<br>************************************ | • |
| Back                                                               | E Next                                                          |   |

Select all boxes and click "Finish"

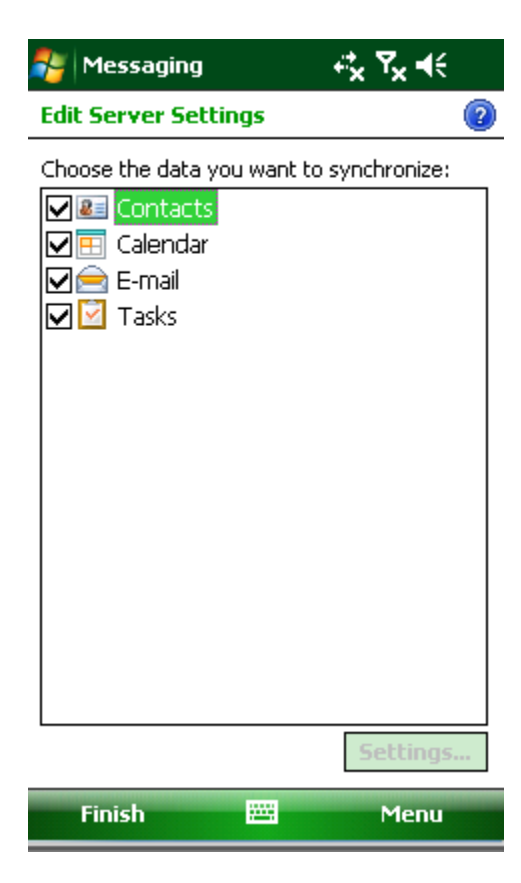